## SB Collect User Manual For Payment of Fee

**STEP 1:** Certify that you have read the terms and conditions of Disclaimer Clause by clicking the **check box** and then click on "**Proceed**"

| Products & Services                                                                                                    | Клож Моге                                                                                                    |
|----------------------------------------------------------------------------------------------------|----------------------------------------------------------------------------------------------------|
|                                                                                                    | ONLINE STATE BANK COLLECT<br>A MULTI-MODAL PAYMENT PORTAL                                                                                                    |
| DISCLAIMER CLAUSE                                                                                                    | डिस्क्लेमर क्लॉज़ हिंदी में देखने हेतु <u>यहां क्लिक</u> करें.                                                                                                    |
|                                                                                                    | Click here to view the disclaimer clause in Hindi.                                                                                                    |
|                                                                                                    | Ferms Used:                                                                                                    |
| Corporate Customer: Firm/Company/Institution (F/C/I) collecting payment from                                                                                                    | their beneficiaries.                                                                                                    |
| User: The beneficiary making a payment to F/C/I for the services/goods availed                                                                                                    |                                                                                                    |
| Bank shall not be responsible, in any way, for the quality or merchantability of a<br>User by the Corporate Customer. Any disputes regarding the same or delivery<br>Bank shall not be a party to any such dispute. Any request for refund by the Us<br>and the Bank will not be concerned with such a request. | ny product/merchandise or any of the services related thereto, whatsoever, offered to the<br>of the Service or otherwise will be settled between Corporate Customer and the User and<br>ser on any grounds whatsoever should be taken up directly with the Corporate Customer |
| Bank takes no responsibility in respect of the services provided and User shall<br>by the Corporate Customer.                                                                                                    | not be entitled to make any claim against the Bank for deficiency in the services provided                                                                                                    |
| The User shall not publish, display, upload or transmit any information prohibited                                                                                                    | under Rule 3(2) of the Information Technology (Intermediaries guidelines) Rules, 2011.                                                                                                    |
| In case of non-compliance of the terms and conditions of usage by the User, the computer resource of the Bank and remove the non-compliant information.                                                                                                    | Bank has the right to immediately terminate the access or usage rights of the User to the                                                                                                    |
| I have read and accepted the terms and conditions stated above. (Click Check Box to proceed for payment.)                                                                                                    |                                                                                                    |
| [                                                                                                    | Proceed                                                                                                    |
| © Copyright 2013 OnlineSBI                                                                                                    | Privacy Statement   Disclosure   Terms of Use                                                                                                    |
|                                                                                                    |                                                                                                    |

**STEP 2:** From the drop-down menu against the head, "State of Corporate/Institution", Select "Himachál Pradesh" and Type of Corporate/Institution select "Educational Institutes", then click on Go Button.

| <b>?</b> SBI                                                                                                    | State Bank Collect                                                                                                    |
|----------------------------------------------------------------------------------------------------|----------------------------------------------------------------------------------------------------|
| State Bank Collect - State Bank Mops                                                                                  |                                                                                                    |
| State Bank Collect / State Bank Collect                                                                               | Ge Exit                                                                                                    |
| State Bank Collect                                                                                                    | 13-Jun-2019 [12:47 PM IST]                                                                                                    |
| Select State and Type of Corporate / Institution                                                                      |                                                                                                    |
| State of Corporate / Institution *<br>Type of Corporate / Institution *                                               | Himachal Pradesh     •       Educational Institutions     •                                                                                           |
|                                                                                                    | Go                                                                                                    |
| <ul><li>Mandatory fields are marked with an asterisk</li><li>State Bank Collect is a unique service for pay</li></ul> | (*)<br>ing online to educational institutions, temples, charities and/or any other corporates/institutions who maintain their accounts with the Bank. |
| © State Bank of India                                                                                                 | Privacy Statement   Disclosure   Terms of Use                                                                                                    |

STEP 3: From the drop-down menu against the head, "Educational Institutions Name" Select "Himachal Pradesh National Law University, Shimla then click on Submit Button

| <b>9</b> SBI                                 |                                   | G State Bank Collect                          |  |  |  |
|----------------------------------------------|-----------------------------------|-----------------------------------------------|--|--|--|
| State Bank Collect - State Bank Mops         |                                   |                                               |  |  |  |
| State Bank Collect / State Bank Collect      |                                   | G• Exi                                        |  |  |  |
| State Bank Collect                           |                                   | 13-Jun-2019 [12:54 PM IST]                    |  |  |  |
| Select from Educational Institutions         |                                   |                                               |  |  |  |
| Educational Institutions Name *              | HIMACHAL PRADESH NATIONAL LAW L - |                                               |  |  |  |
|                                              | Submit Back                       |                                               |  |  |  |
| Mandatory fields are marked with an asterisk | (*)                               |                                               |  |  |  |
| © State Bank of India                        |                                   | Privacy Statement   Disclosure   Terms of Use |  |  |  |

**STEP 4:** From the drop-down menu against the head, "Select Payment Category", Select the Fees or Mess Fees.

| <b>O</b> SBI                                                                                                    |                                                                                      |                         |                   | State Bank Collect         |
|----------------------------------------------------------------------------------------------------|--------------------------------------------------------------------------------------|-------------------------|-------------------|----------------------------|
| State Bank Collect - State Bank Mops                                                                                                    |                                                                                      |                         |                   |                            |
| State Bank Collect / State Bank Collect                                                                                                    |                                                                                      |                         |                   | C+ Exit                    |
| State Bank Collect                                                                                                    |                                                                                      |                         |                   | 13-Jun-2019 [12:56 PM IST] |
| HIMACI<br>GHANDAL                                                                                                    | HAL PRADESH NATIONAL LA<br>., SUB TEH DHAMI , SHIMLA-171014                          | W UNIVERSITY            |                   |                            |
| Provide details of payment<br>Select Payment Category *                                                                                                    | Select Category                                                                      |                         |                   |                            |
| <ul> <li>Mandatory fields are marked with an asteri</li> <li>The payment structure document if availab</li> <li>Date specified(if any) should be in the form</li> </ul> | sk (*) - Select Category -<br>Select Category -<br>le will MESS FEES<br>fees<br>fees | online payment process. |                   |                            |
| © State Bank of India                                                                                                    |                                                                                      |                         | Privacy Statement | Disclosure   Terms of Use  |

**STEP 6:** Fill up the details and then click on **"Submit"** and then proceed by clicking on **"confirm"** on the next page.

| Provide details of payment                                                                                                   |                                        |                                 |           |  |
|----------------------------------------------------------------------------------------------------|----------------------------------------|---------------------------------|-----------|--|
| Select Payment Category *                                                                                                    | fees                                   |                                 |           |  |
| COURSE *                                                                                                    | Select COURSE                          |                                 |           |  |
| BATCH*                                                                                                    | Select BATCH                           |                                 |           |  |
| NAME *                                                                                                    |                                        |                                 |           |  |
|                                                                                                    |                                        |                                 |           |  |
|                                                                                                    |                                        | 1                               |           |  |
|                                                                                                    |                                        |                                 |           |  |
| CONTACT NO *                                                                                                    |                                        | ]                               |           |  |
| CONTACT NO. *                                                                                                    |                                        |                                 |           |  |
| EMAIL ID                                                                                                    |                                        |                                 |           |  |
| FEES *                                                                                                    |                                        |                                 |           |  |
|                                                                                                    |                                        |                                 |           |  |
| Remarks                                                                                                    |                                        |                                 |           |  |
|                                                                                                    |                                        |                                 |           |  |
| Please enter your Name, Date of Birth (For Perso<br>This is required to reprint your e-receipt / remittan                    | ce(PAP) form, if the need arises.      | r Corporate Banking) & Mobil    | e Number. |  |
|                                                                                                    |                                        |                                 |           |  |
| Name *                                                                                                    |                                        |                                 |           |  |
| Date Of Birth / Incorporation *                                                                                              |                                        | Ē                               |           |  |
| Mobile Number *                                                                                                    |                                        |                                 |           |  |
| Email Id                                                                                                    |                                        |                                 |           |  |
| Enter the text as shown in the image *                                                                                       |                                        | 72929                           |           |  |
|                                                                                                    |                                        |                                 |           |  |
|                                                                                                    |                                        | Submit Reset Back               |           |  |
| <ul> <li>Mandatory fields are marked with an asterisk</li> </ul>                                                             | (*)                                    |                                 |           |  |
| <ul> <li>The payment structure document if available v</li> <li>Data are sife d/(f arev) should be in the format.</li> </ul> | vill contain detailed instructions abo | out the online payment process. |           |  |
| · Date specified(ir any) should be in the format                                                                             | or dammyyyy. Eg., 02082008             |                                 |           |  |
| © State Bank of India                                                                                                    |                                        |                                 |           |  |

**STEP 5:** You will be directed to the payment page wherein you can pay the requisite fee by any one of the following modes:

- 1. Net banking of any Nationalised/ Private Banks
- 2. Card payments of any Nationalised/ Private Banks
- 3. Other Payment Mode: Pre Acknowledgement Payment (PAP) form through State Bank of India Branch.

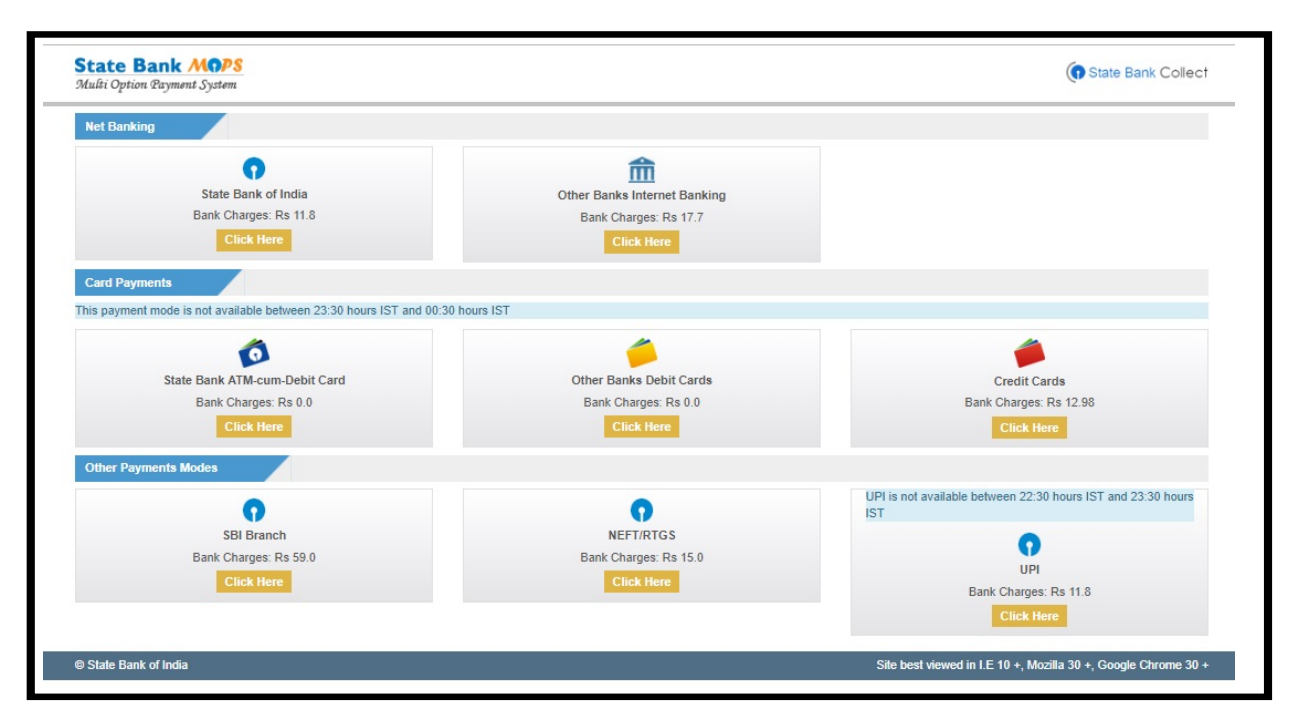

If you select to pay the application fee through "OTHER PAYMENT MODES", the **SBCollect Reference Number** will be generated and the Pre-Acknowledgement Payment (PAP) Form in PDF will also be generated as shown below. Then the requisite application fee is to be deposited at the SBI branch against the SBCollect Reference Number mentioned in the Pre-Acknowledgement Payment (PAP) Form.